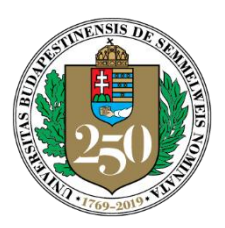

250 Jahre EXZELLENZ in medizinischer Lehre, Forschung & Innovation und Krankenversorgung

## SEMMELWEIS UNIVERSITÄT

Methodisches und organisatorisches Zentrum für Bildungsentwiklung

*Direktor* Dr. Levente Kiss

## Installation von ZOOM

## 1. Automatische Installation

Es ist nicht notwendig, Zoom im Vorfeld auf Ihrem Computer zu installieren, wenn Sie an einem Meeting teilnehmen möchten. Sie können nämlich auf den in der Einladung enthaltenen Link klicken, bei der ersten Nutzung erfolgt die Installation des Hilfsprogrammes dann automatisch.

Wenn Sie die gespeicherte File zoomuslauncher.zip zweimal anklicken, startet die Installation des Programmes ZoomusLauncher.

Die Installation erfolgt komplett automatisch, und am Ende erscheint sofort das Fenster mit der Anschlussmöglichkeit an das Meeting.

Wenn der Organisator des Meetings mit dem Meeting noch nicht angefangen hat, werden Sie einen Aufruf sehen, dass Sie auf den Start des Meetings warten sollen. Wenn das Meeting vom Organisator gestartet wurde, soll die Taste "Join audio conference by Computer" gedrückt werden. So können Sie dem Meeting beitreten.

## 2. Installation von Zoom im Vorfeld

Sie können das Programm Zoom auch im Vorfeld auf Ihrem Computer installieren. In diesem Fall müssen Sie bei der Einladung zum ersten Meeting nicht mehr auf die Installation des Programmes warten. Wenn Sie nicht an einem Meeting teilnehmen, sondern ein Meeting organisieren möchten, müssen Sie die Anwendung auf jeden Fall im Vorfeld auf Ihrem Computer speichern, dann starten und sich in Ihren Account einloggen. Wenn Sie über keine universitäre Identifikationsmöglichkeit verfügen, können Sie sich in Zoom einfach über Google oder Facebook registrieren. In diesem Fall können Sie die kostenlos zugängliche Version benutzen, die nur das Abhalten von Meetings von maximal 40 Minuten ermöglicht.

Sie können Zoom von folgenden Internetadressen herunterladen: Direkter Link: <u>https://zoom.us/support/download</u> <u>https://zoom.us/client/latest/ZoomInstaller.exe</u>

Oder von der Zoom Download-Seite: https://zoom.us/download (Cloudfront.net) https://zoom.us/download2 (Zoom.us)

Sie können auch die Zoom App nutzen, auf die Sie unter folgenden Links Zugriff haben: Android, Google Play Store: <u>https://play.google.com/store/apps/details?id=us.zoom.videomeetings</u> iOS, AppStore: <u>https://itunes.apple.com/us/app/id546505307</u>

Nach dem Klicken auf den direkten Link beginnt der Computer das Programm ZoomInstaller.exe herunterzuladen, was Sie im Pop-Up-Fenster mit dem Klicken auf die Taste "Programmlauf" zulassen müssen. Erlauben Sie Windows, dass das Programm Zoom die Installation durchführt. Wenn die Installation fertig ist, erscheint das Log-in Fenster von Zoom. Hier können Sie wählen, ob Sie sich einem Meeting anschließen (Join a Meeting) oder sich in Ihren Account einloggen (Sign In).

Cím: 1089 Budapest, Nagyvárad tér 4. Postacím: 1085 Budapest, Üllői út. 26.; 1428 Budapest, Pf. 2. E-mail: oktatasmodszertan@med.semmelweis-univ.hu Tel: +36 1 459-1500/56581 Fax: -Web: http://semmelweis.hu/oktatasmodszertan/

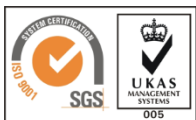